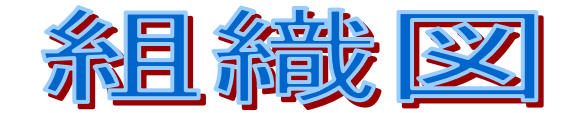

SmartArt を使った

Word2007のドリルをやっていて組織図で行き詰ってしまった。配置がうまくいかない。 やり方を本体テキストや web での有名な解説サイトを観ても、あったものが見つからなかったので使い方を 探ってみることに。

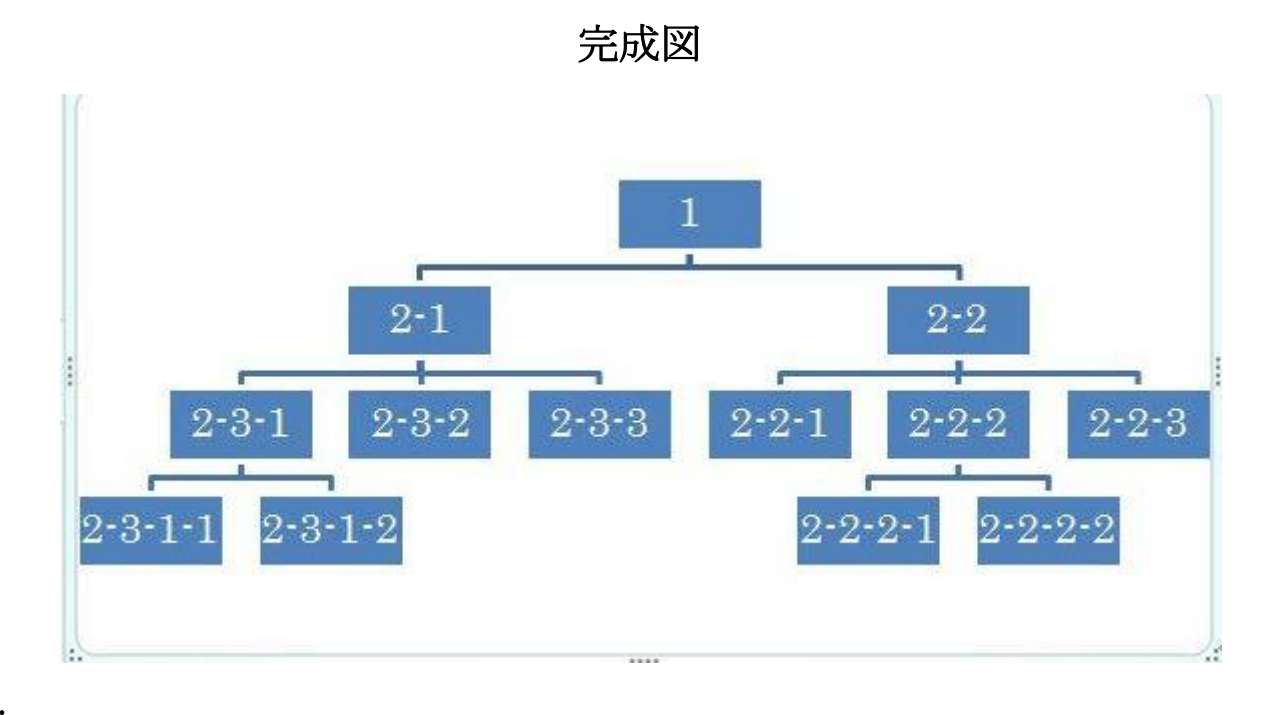

1.

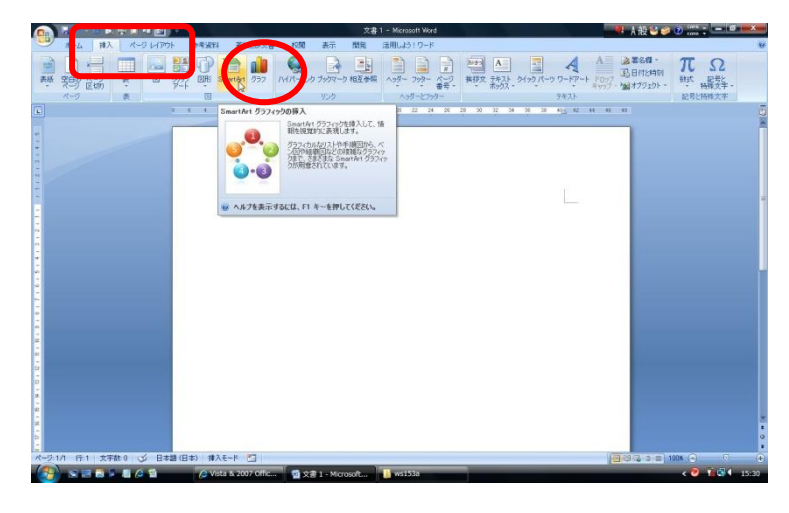

挿入タブから・SmartArt をクリックします。

2.

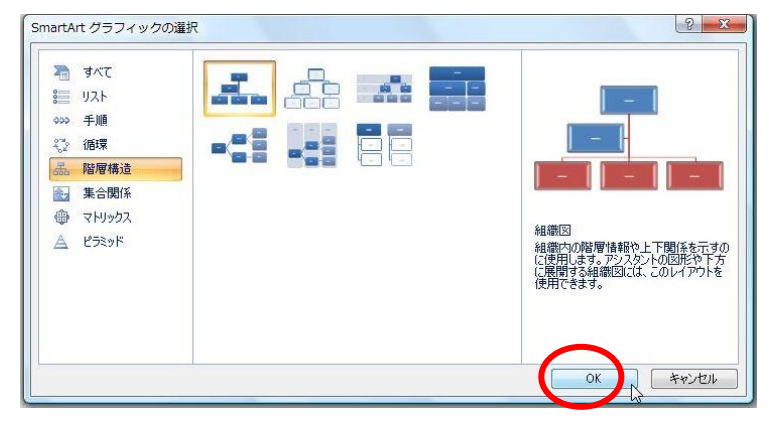

SmartArt グラフィックの選択ダイアログの左 側で「階層構造」を選び。 中の組織図を選択し、OK ボタンをクリックし ます。 3.

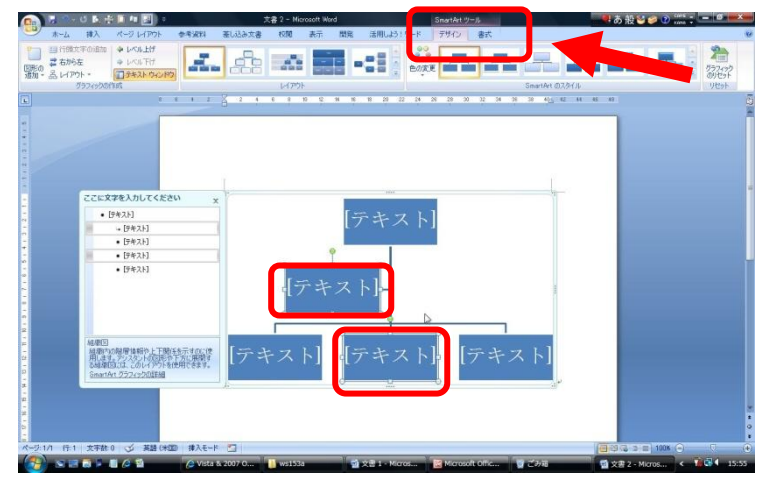

文書1(修復された77 参考資料 差し込み文書 校閲 表示 開発 活用しよう・ワード

## 4.

👝 🖬 🖘 🖉 ⊾ 🗄 🖬 🗷 🖉

挿入

ページ レイアウト 調文字の追加 🔷 レベル上げ

境界線に囲まれた組織図が現れる、大きく作り たいときは枠を広げる。

(同時にデザインタブと書式タブも表示される)

ここで不要な図形を選択して delete キーで削 除します。(右クリック、切り取りも可)

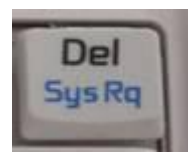

増やしたい階層の元になる図形を選択後 「図形の追加」下の▼をクリックして 「下へ図形を追加」をクリックします。

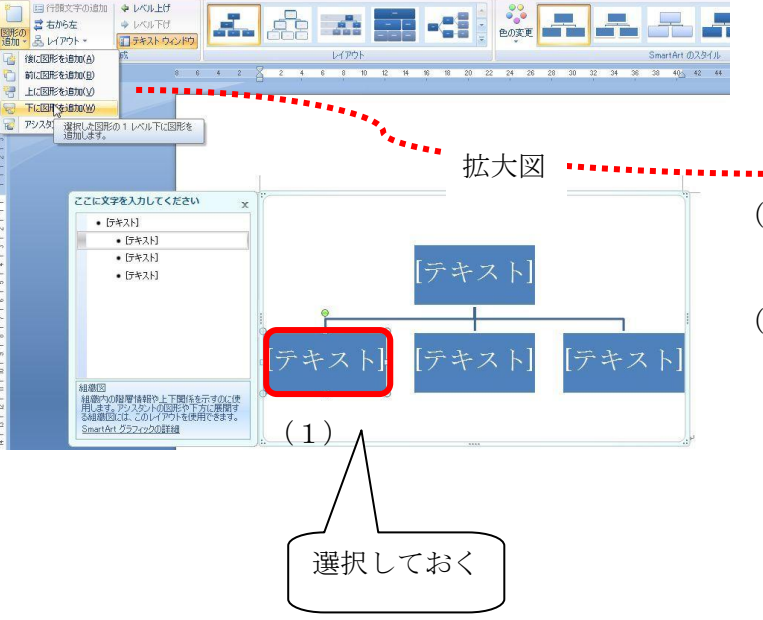

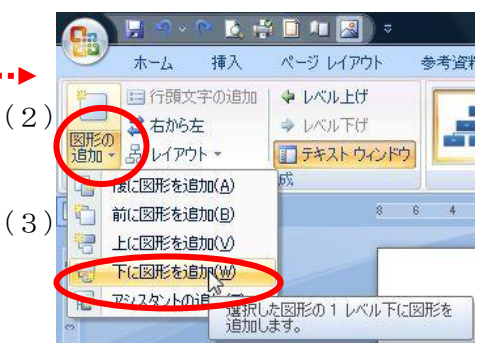

※あと2個の追加もそのつど元になる図形 を選択後、「下へ図形を追加」を繰り返す。 ※このときの図形のクリックは縁でも 真ん中でもどちらでも大丈夫

こんな形状に挿入されるので 元の図形をクリック後、レイアウトの標準 をクリックする

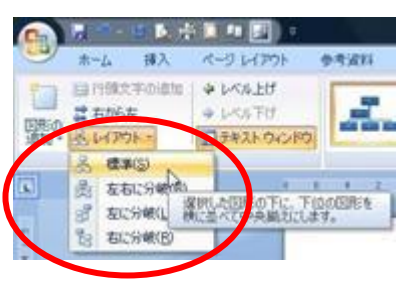

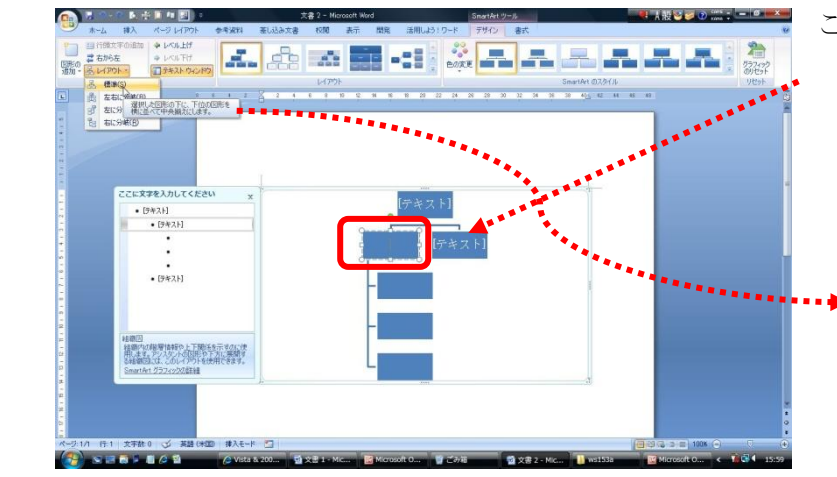

6.

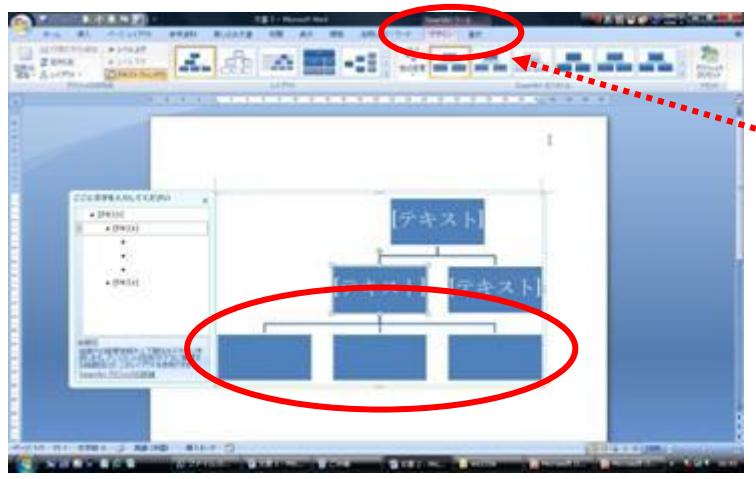

7. 図形が完成したら、文字を入れます。

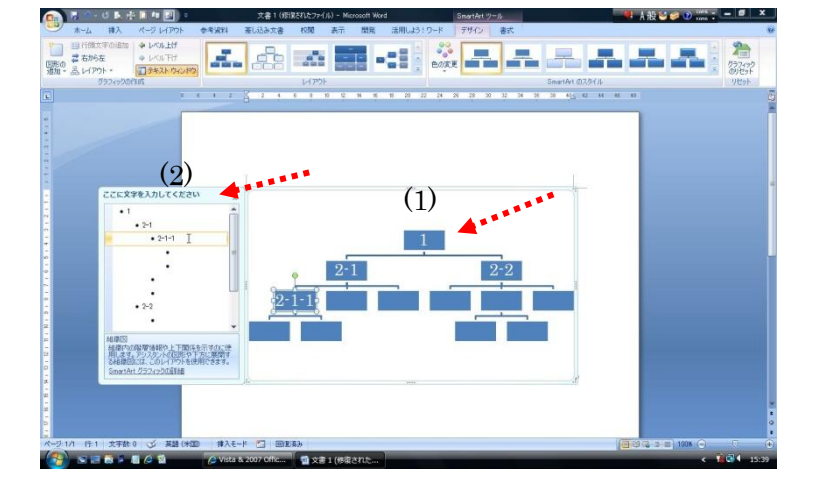

追加情報. 文字を縦書きに変更するには

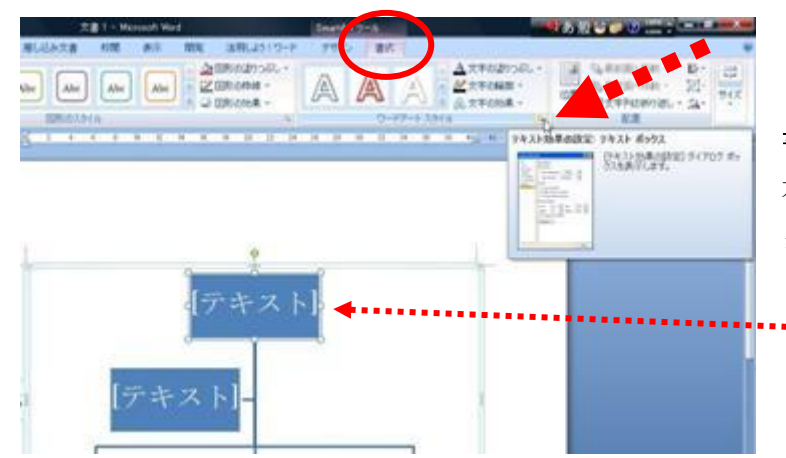

 選択した図形(これはテキストボックスなんで すね)の配下のレイアウトが思い通りに変更さ れました。

図形の装飾やデザインの変更は**デザインタブ** や**書式タブ**から行います。

テキストの挿入は

- (1) 図形を直接クリックして入力しても。
- (2)「ここに文字を挿入してください」というテキストウインドウを使ってもどちらでも可(私はこちらのテキストウインドウで入力するメリットはないと感じるが・・・)

**書式タブのワードアートスタイルグループ**の 右下、**ダイアログランチャーボックス**をクリッ クします。

\*\*\* ※先に選択しておく

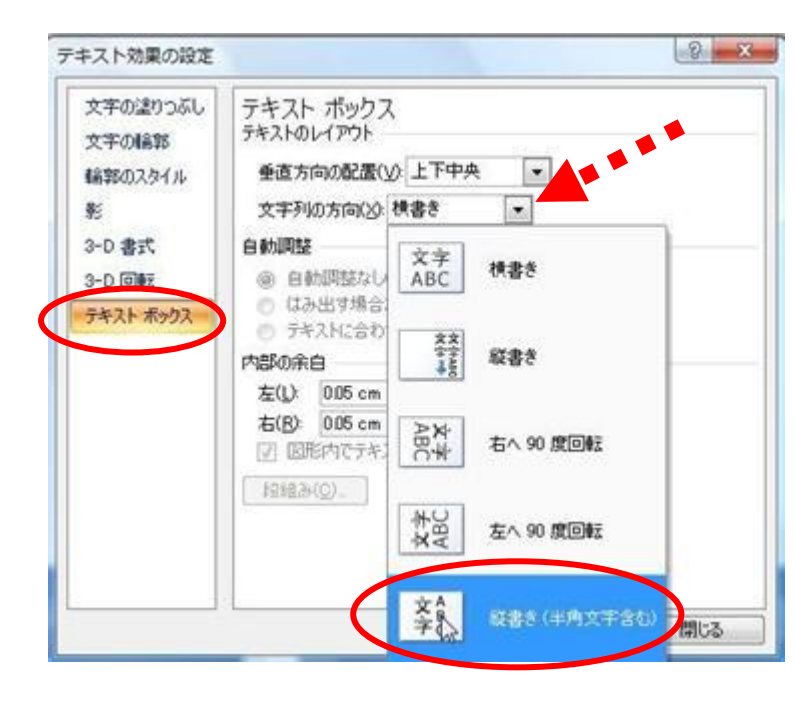

テキストボックスタブで縦書きを選びます。 ここでは(半角英数も縦書きにした)

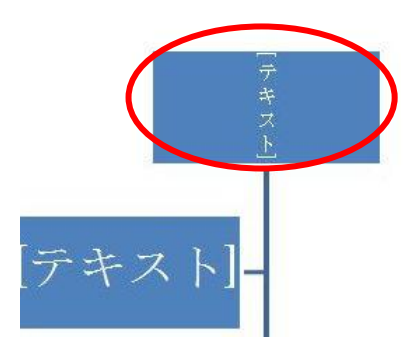

※フォントや色・サイズなどはホームタブの フォントグループからも変更ができます。

| u 🔝 ) 🕫 |           |     |        |       | 文書 1       | - M | icroso   |  |
|---------|-----------|-----|--------|-------|------------|-----|----------|--|
| フレイアウト  | アウト参考資料   |     | 差し込み文書 |       |            | 校開書 |          |  |
| ADL-祥南行 | 書V-2004 - | 18  | -      | A A   | 1          | 7 亜 | A        |  |
| BIU     | abe X,    | ×   | Aa -   | ab2 - | <u>A</u> - | A   | <b>B</b> |  |
|         |           | フォン | 4      |       |            |     | 5        |  |
|         |           |     |        |       |            |     | -        |  |

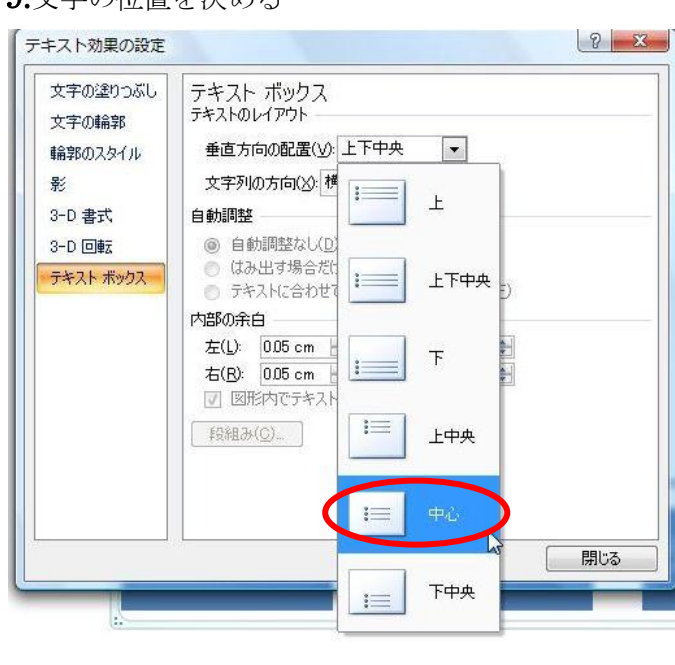

## 9.文字の位置を決める

図形 (テキストボックス) に対して文字の縦横 位置も決められます。

## 10.図形を縦にして文字を入れる

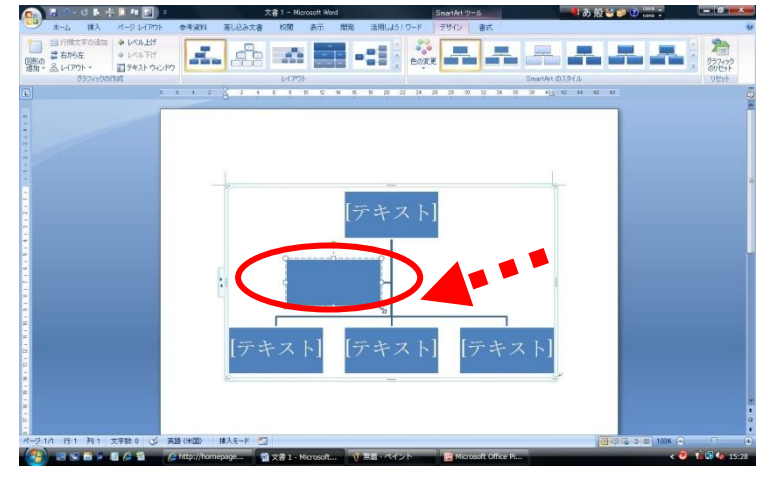

11 文字を縦書きにするには

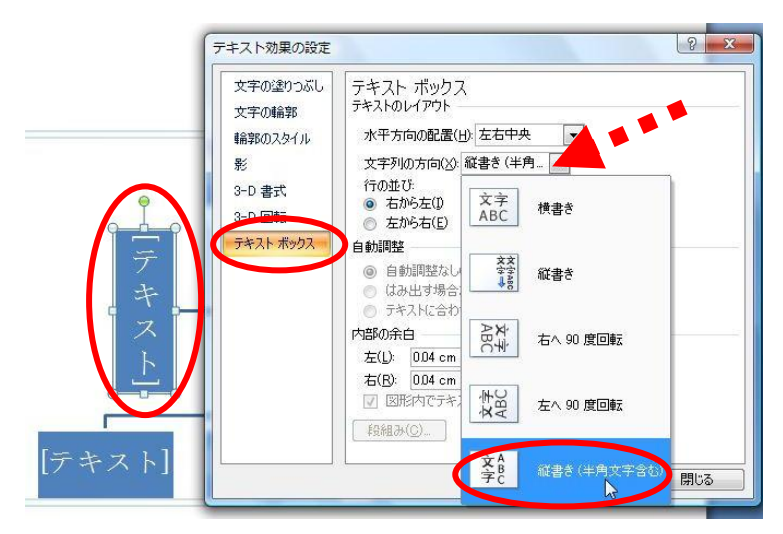

図形の右下にマウスをポイントし出る両矢印 を、左下に向けてドラッグさせて縦にする。

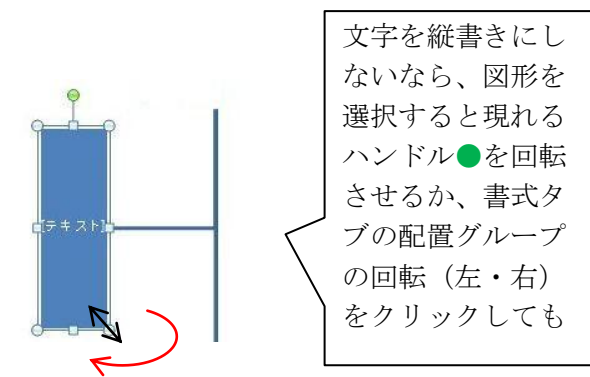

図形を選択しておき、追加情報を参照に**テキス** ト効果の設定ダイアログを出し、テキストボッ クスタブで縦書きを選びます。

図形の大きさを変えるには四隅とセンター・上 下のハンドルをドラッグさせます。

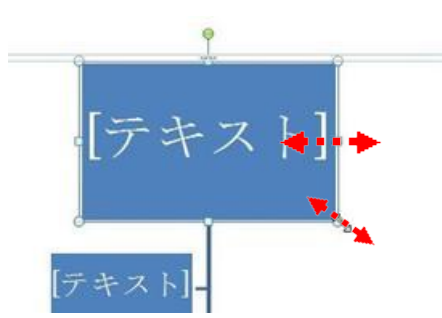

※ほかの図形と組み合わせたい場合。順序の配置が有効になりません。Excel や PowerPoint2007 では OK です。 マイクロソフト情報⇒http://support.microsoft.com/kb/934257/ja

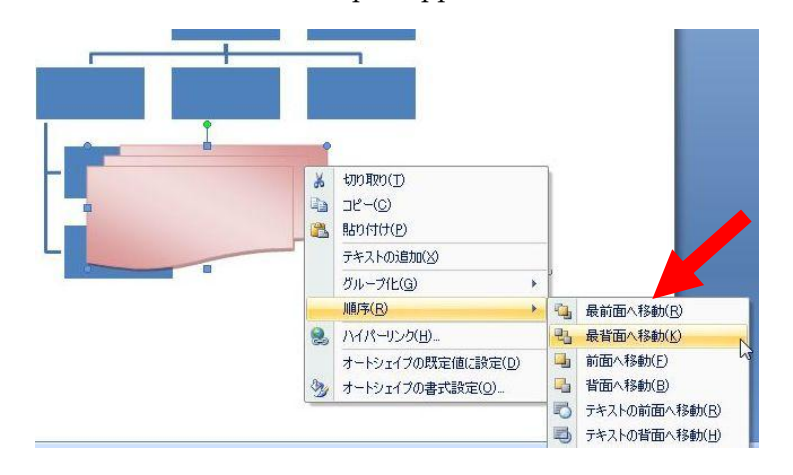

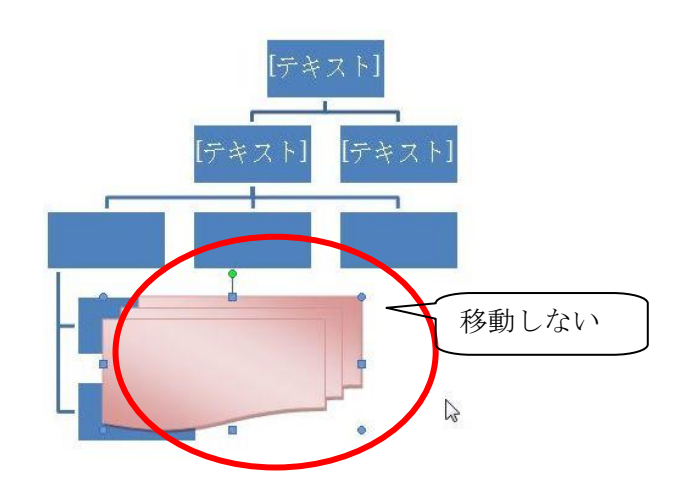